# Установка visual studio express 10

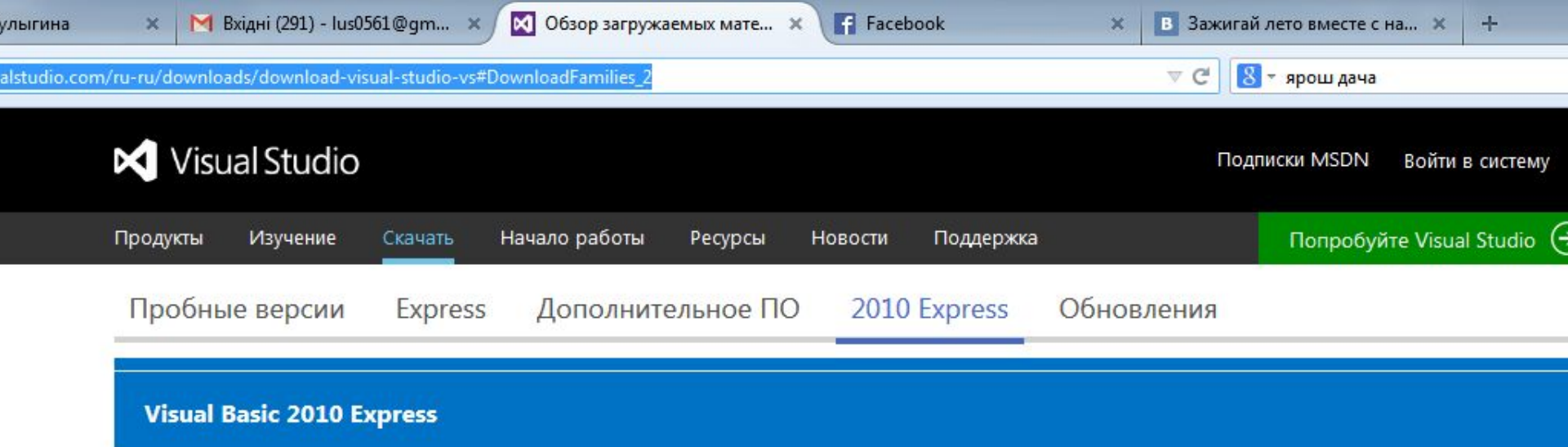

#### Visual Basic 2010 Express

Создавайте собственные приложения на Visual Basic, — простом и быстром языке разработки приложений Windows на платформе .NET Framework. Программы на Visual Basic имеют преимущества в безопасности и межязыковом взаимодействии. После установки вы можете использовать продукт в течение 30 дней. Для использования продукта по истечении 30 дней необходимо зарегистрироваться и получить бесплатный ключ продукта.

#### Язык загрузки

Русский -

#### Варианты установки

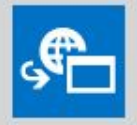

Visual Basic 2010 Express - Русский Установить

#### Microsoft Captions Language Interface Pack (CLIP)

Пакет Microsoft Captions Language Interface Pack (CLIP) использует всплывающие подсказки для отображения перевода распространенных элементов интерфейса в интегрированной среде разработки Visual Studio. Используя CLIP, вы сможете видеть переводы на своем диалекте, обновлять результаты, используя родной язык, и учиться.

- Арабский العربية
- Греческий Ελληνικά
- Иврит удение
- Хинди हिन्दी
- Венгерский Magyar
- Малайский بهاس ملايو
- Малаялам മലയാളം
- Ория ଓଡ଼ିଆ

### http://www.visualstudio.com/ru-ru/downloads/download-visual-studio-vs#DownloadFamilies\_2

# Удаляем из C:\Program Files (x86)\Microsoft Visual Studio 10.0\VC\BIN\cvtres.exe

| юрядочить 🔻 📑 С        | ткрыть Новая папка |                                 |                  | EE • 🚺   | ( |
|------------------------|--------------------|---------------------------------|------------------|----------|---|
| 7 Избранное            | Имя                | Дата изменения                  | Тип              | Размер   |   |
| \rm Загрузки           | 1049               | 25.10.2014 20:34                | Папка с файлами  |          |   |
| 📃 Недавние места       | 鷆 ru               | 25.10.2014 20:34                | Папка с файлами  |          |   |
| 📃 Рабочий стол         | 🚳 atlprov.dll      | 19.03.2010 13:02                | Расширение при   | 161 KE   |   |
|                        | bscmake            | 19.03.2010 13:02                | Приложение       | 76 KE    |   |
| 泀 Библиотеки           | 🚳 c1.dll           | 19.03.2010 13:02                | Расширение при   | 706 KE   |   |
| 🛃 Видео                | 🚳 c1xx.dll         | 19.03.2010 13:02                | Расширение при   | 2 380 KE |   |
| 📑 Документы            | 🚳 c2.dll           | 19.03.2010 13:02                | Расширение при   | 2 572 КБ |   |
| 🔄 Изображения 🗏        | CI                 | 19.03.2010 13:02                | Приложение       | 143 КБ   |   |
| 👌 Музыка               | 📑 cl.exe           | 17.03.2010 22:39                | XML Configuratio | 1 КБ     |   |
|                        | Cvtres             | 18.03.2010 12:16                | Приложение       | 31 KE    |   |
| \delta Домашняя группа | dumpbin            | 19.03.2010 13:02                | Приложение       | 14 КБ    |   |
|                        | editbin            | 19.03.2010 13:02                | Приложение       | 14 КБ    |   |
| 퇲 Компьютер            | Iib                | 19.03.2010 13:02                | Приложение       | 14 КБ    |   |
| 🏭 Локальный дися       | 🔲 link             | 19.03.20 <mark>10 13:0</mark> 2 | Приложение       | 833 KE   |   |
| 👝 Локальный диск       | 📑 link.exe         | 17.03.2010 22:39                | XML Configuratio | 1 КБ     |   |
| 👝 Локальный диск       | 🔲 ml               | 19.03.2010 13:02                | Приложение       | 388 KE   |   |
| 👝 Съемный диск (       | 🔲 nmake            | 19.03.2010 13:02                | Приложение       | 90 KE    |   |
|                        | 💷 undname          | 19.03.2010 13:02                | Приложение       | 17 KE    |   |

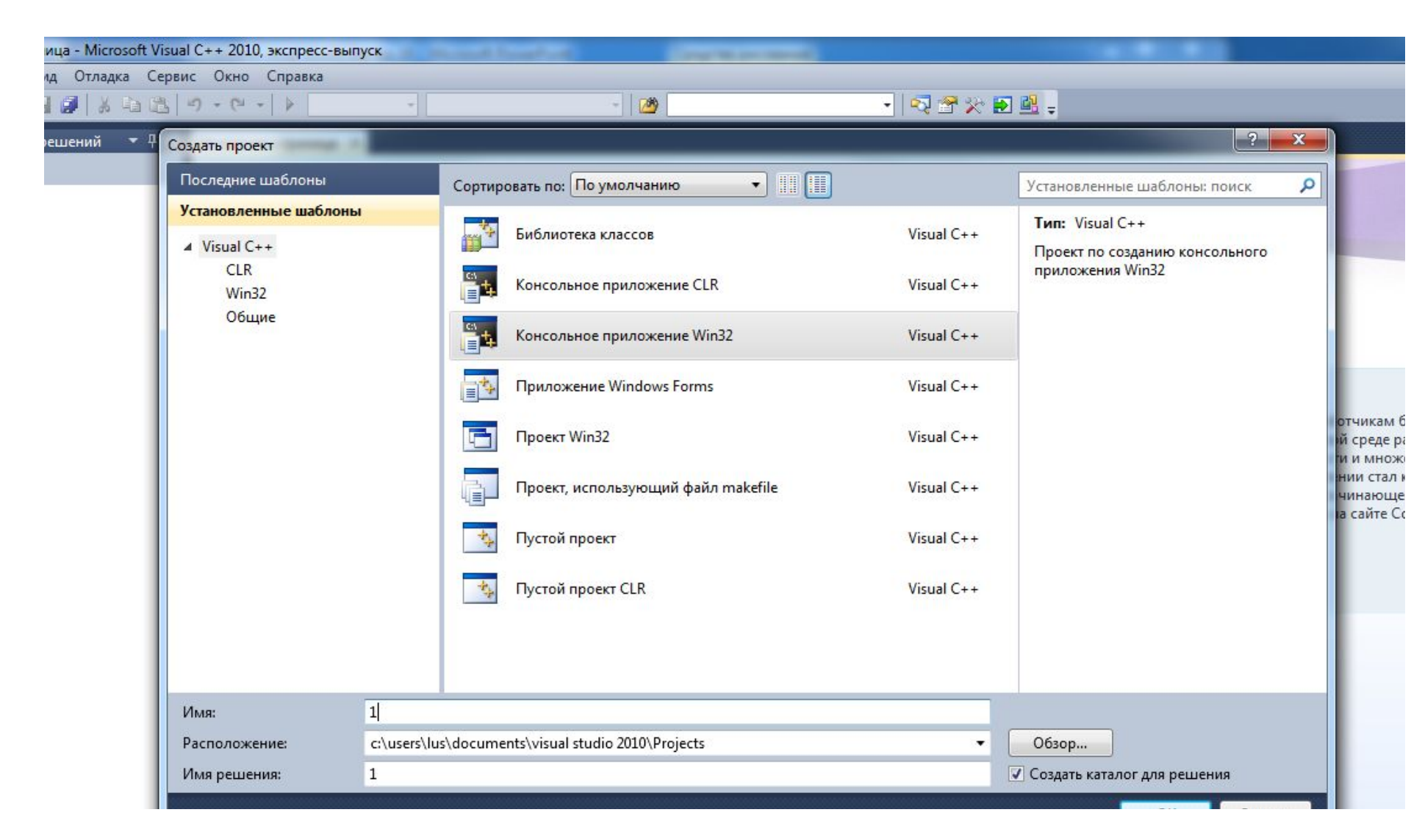

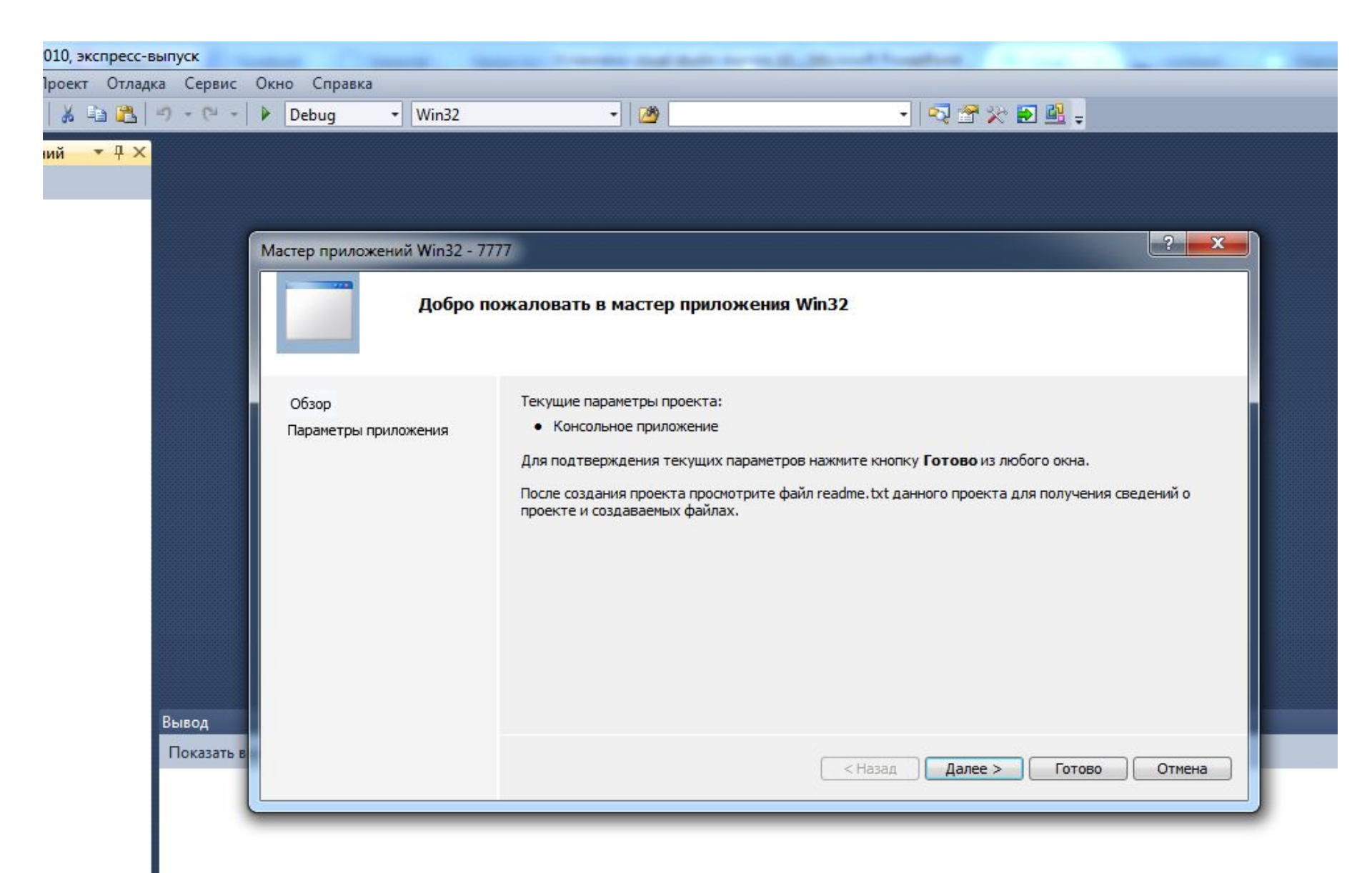

## стер приложений Win32 - 7777

| Парам                         | етры приложения                                                                                                    |                                         |
|-------------------------------|----------------------------------------------------------------------------------------------------|-----------------------------------------|
| Обзор<br>Параметры приложения | Тип приложения:         Приложение Windows         Консольное приложение         Библиотека DLL         Статическая библиотека         Дополнительные параметры:         Пустой проект         Экспорт символов         Предварительно скомпилированный заголовок | Добавить общие файлы заголовка для:<br> |
|                               | (                                                                                                    | < Назад Далее > Готово Отмена           |

? X

```
Обозреватель решений
                        • 4 ×
                               7777.cpp ×
ini
Структура документа
        🔍 tmain(int arg
                                  (Глобальная область)
       Решение "7777" (проектов: 1)
                                   —// 7777.срр: определяет точку входа для консольного приложения.
       7777
                                    11
          📜 Внешние зависимости
                                    #include "stdafx.h"
          쳘 Заголовочные файлы
            h] stdafx.h
            h] targetver.h
                                   ⊡int tmain(int argc, TCHAR* argv[])
          🗁 Файлы исходного кода
                                    {
            C++ 7777.cpp
                                        printf("COOL!");
            c++ stdafx.cpp
                                         system("pause");
                                        return 0;
          📃 Файлы ресурсов
                                    }
            ReadMe.txt
                                                           1)Запускаем программу,
                                                           2)Ctrl+F5 смотрим окно вывода
                                100 %
                                      Вывод
                                                                                                    🗟 🛃 🚉 🖃
                                Показать выходные данные от: Построение
                                 1>----- Построение начато: проект: 7777, Конфигурация: Debug Win32 --
                                 1> 7777.cpp
                                 1>d:\c\7777\7777\7777.cpp(10): error C3861: system: идентификатор не найден
                                 ======= Построение: успешно: 0, с ошибками: 1, без изменений: 0, пропущено: 0 ========
```

• свойствах проект отключить Incremental Linking.

Project Properties -> Configuration Properties -> Linker (General) -> Enable Incremental Linking -> "No (/INCREMENTAL:NO)"

И еще можно проверить опцию Configuration Properties -> General -> Platform Toolset